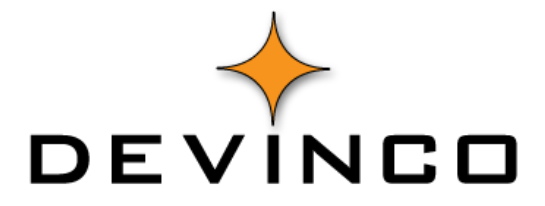

# SpeedyCraft Admin

Timeliste

Devinco AS

### Brukerdokumentasjon for timeliste i SpeedyCraft Admin

Utgave 16.03.2018

Denne brukerdokumentasjonen er skrevet for SpeedyCraft Admin versjon 3.0.21.0

Dersom du har kommentarer, ønsker eller synspunkter til denne brukerdokumentasjonen, send dette på epost til <a href="mailto:support@devinco.com">support@devinco.com</a>

Copyright © Devinco AS

### INNHOLDSFORTEGNELSE

| 1 | Meny  | /                                        | 2 |
|---|-------|------------------------------------------|---|
|   | 1.1   | Oppdater                                 | 2 |
|   | 1.2   | Rapportype og Sortering                  | 2 |
|   | 1.3   | Timefilter                               | 2 |
|   | 1.4   | Godkjenning (NB! krever SpeedyCraft Web) | 3 |
|   | 1.5   | Ordrefilter                              | 3 |
|   | 1.5.1 | Ordre                                    | 3 |
|   | 1.5.2 | Saksbehandler                            | 3 |
|   | 1.5.3 | Timekommentar                            | 3 |
|   | 1.6   | Ansattfilter                             | 3 |
|   | 1.6.1 | Brukerprofil                             | 3 |
|   | 1.6.2 | Ansatt                                   | 3 |
|   | 1.6.3 | Har mobil enhet                          | 4 |
|   | 1.6.4 | Alle ansatte                             | 4 |
|   | 1.7   | Intervall                                | 4 |
|   | 1.8   | Eksport                                  | 4 |
|   | 1.9   | Innstillinger                            | 5 |
|   | 1.9.1 | Grafisk oppsett                          | 5 |
|   | 1.9.2 | Nullstill                                | 5 |
| 2 | Oppg  | avelinje                                 | 6 |
|   | 2.1   | Oppgaver                                 | 6 |
|   | 2.1.1 | Søk                                      | 6 |
|   | 2.1.2 | Lagre                                    | 6 |
|   | 2.1.3 | Skriv ut                                 | 6 |
|   | 2.1.4 | Zoom inn/ut                              | 6 |

## TIMELISTE

Timelisten i SpeedyCraft er en komplett liste over alle timekategorier som er registrert opp mot ansatte. Den viser alt fra timer til kjøring med og uten timekommentar.

| ekste  | Rapporttype og -sortering         | 1              | Timefiker                | Godkjenning                      |                           | Orde                          | efiter                                |                      |                                    | Ans                 | attfilter                  |           |              | Interval   |               | Eksport               | Ernstlinger                 |       |
|--------|-----------------------------------|----------------|--------------------------|----------------------------------|---------------------------|-------------------------------|---------------------------------------|----------------------|------------------------------------|---------------------|----------------------------|-----------|--------------|------------|---------------|-----------------------|-----------------------------|-------|
|        | Sorter på ansatt, dato 👻          |                | Ale                      |                                  | Ordre                     |                               | Sakabehandler                         | *                    | Brukerprofil                       |                     | Har mobil enhet            |           | Periode Form | 98 · ·     |               | XL5                   | n. n                        |       |
| pdater | Sorter ansatte etter: 🧕 Navn 🔘 ID | Timekategorier | O Kun til lønn<br>O Velg | Godkjente *                      | 😐 Er lik                  | C Starter med                 | Timekonmentarer                       | <b>V</b>             | Ansatt An                          | ders   -            | Alle ansatte               | ¥.        | Fra 01-N     | kov-17 💌 T | 1 30-Nov-17 * | Huldt Lillevik<br>CSV | Grafisk oppoett Nullstil fi | Ster. |
|        |                                   |                |                          |                                  |                           |                               |                                       |                      |                                    |                     |                            |           |              | _          |               |                       |                             |       |
|        |                                   |                |                          |                                  |                           |                               |                                       |                      |                                    |                     |                            |           |              |            |               |                       |                             |       |
|        |                                   |                |                          |                                  |                           |                               |                                       | Lystekn              | ikk                                |                     |                            |           |              |            |               |                       |                             |       |
|        |                                   |                |                          |                                  |                           |                               |                                       | Strindfje<br>7022 Tr | ondheim                            |                     |                            |           |              |            |               |                       |                             |       |
|        |                                   |                |                          | Timeliste                        |                           |                               |                                       |                      |                                    |                     | torsda                     | ag 7. des | ember 2017   |            |               |                       |                             |       |
|        |                                   |                |                          | Valgt periode:                   | onsdag 1.                 | november 2017                 | 7 - torsdag 30. nove                  | mber 2017            | - Uke: 44 - 4                      | 8                   |                            |           |              |            |               |                       |                             |       |
|        |                                   |                |                          | Ansatt:                          | Anders                    | Etternavnsen                  | , 53                                  |                      |                                    |                     |                            |           |              |            |               |                       |                             |       |
|        |                                   |                |                          | 48772, SK<br>jordfeilau          | OYENLIA B                 | ORETTSLAG,<br>mottatt liste.  | Solbergliveien 83                     | Teste                | SKO                                | YENL                | IA BORETTS                 | LAG       |              |            |               |                       |                             |       |
|        |                                   |                |                          | 4.0<br>4.0                       | Timerlønn s<br>Fagtillegg | ervice                        | (10)<br>(12)                          | Gjenn<br>Gjenn       | omgang av s<br>omg <i>ang av s</i> | ikringer<br>ikringe | r på liste.<br>r på liste. |           |              |            |               |                       |                             |       |
|        |                                   |                |                          | 29.11.2017                       | ~                         | 10 3 80                       |                                       |                      |                                    | ~                   | N                          | Sum: 6    |              |            |               |                       |                             |       |
|        |                                   |                |                          | 42817, AF<br>1327, Utbe          | dringer av fe             | il persienner.                | Ansatt nr 1449 og                     | prosjekt             | AF                                 | Gruppe              | n Norge AS                 |           |              |            |               |                       |                             |       |
|        |                                   |                |                          | 3.0                              | Timerlønn s               | ervice                        | (10)                                  | bnbjb                |                                    |                     |                            |           |              |            |               |                       |                             |       |
|        |                                   |                |                          | 300.0<br>47145, Yar<br>ay Skygar | a Internation             | al ASA, Dram<br>i Yara Lounge | (60)<br>mensveien 130, 12<br>"Slettes | 2860, Rep            | Yar                                | a Intern            | national ASA               |           |              |            |               |                       |                             |       |
|        |                                   |                |                          | 3.0                              | Kilometergo               | dtgjørelse                    | (60)                                  |                      |                                    |                     |                            |           |              |            |               |                       |                             |       |
|        |                                   |                |                          | 48829, AT<br>veis stikk.         | il B Budservi             | ce AS, Fjordve                | eien 3, Ny 16A sikr                   | ing og 4-            | AT                                 | I B Bud             | lservice AS                |           |              |            |               |                       |                             |       |
|        |                                   |                |                          | 3.0                              | Timerlønn s               | ervice                        | (10)                                  | jjiji                |                                    |                     |                            |           |              |            |               |                       |                             |       |
|        |                                   |                |                          | Sammendra                        | g pr. timeka              | tegori                        |                                       |                      |                                    |                     |                            |           |              |            |               |                       |                             |       |
|        |                                   |                |                          | 1                                | 2 - Fagtillegg            |                               |                                       |                      | 4                                  |                     |                            |           |              |            |               |                       |                             |       |
|        |                                   |                |                          | 6                                | 0 - Kilometer             | godtgjørelse                  |                                       |                      | 303                                |                     |                            |           |              |            |               |                       |                             |       |
|        |                                   |                |                          | 1                                | 0 - Timerlønn             | service                       |                                       |                      | 10                                 |                     |                            |           |              |            |               |                       |                             |       |
|        |                                   |                |                          | Totalt timet:                    | 111:                      |                               |                                       |                      | 10.0                               |                     |                            |           |              |            |               |                       |                             |       |
|        |                                   |                |                          |                                  |                           |                               |                                       |                      |                                    |                     |                            |           |              |            |               |                       |                             |       |
|        |                                   |                |                          | Totekamme                        | ndrag for a               | lle timer                     |                                       |                      |                                    |                     |                            |           |              |            |               |                       |                             | 1     |
| 1      |                                   | 1108           |                          | 5 . 10 . The Per-                |                           |                               |                                       |                      |                                    |                     |                            |           |              |            |               |                       |                             |       |

### 1 MENY

I menyen i toppen har man ulike filter- og innstillingsmuligheter.

### 1.1 OPPDATER

Knappen oppdaterer rapporten og henter alle nye aktuelle opplysninger fra databasen.

### 1.2 RAPPORTYPE OG SORTERING

I nedtrekksmenyen har man mulighet til å sortere på flere valg:

- Sorter på ordre
  - o Grupperer rapporten på ordrenummer deretter på timekategori, timene sorteres etter dato
  - Sorter på ansatt, lønnskategori
    - o Grupperer rapporten på ansatt deretter på timekategori, timene sorteres etter dato
- Sorter på ansatt, ordre
  - o Grupperer rapporten på ansatt deretter på ordrenummer, timene sorteres etter dato
- Sorter på ansatt, dato
  - Grupperer rapporten på ansatt deretter på dato, sorteres etter ordrenummer dersom det er ført flere timer pr. dato
- Sorter på ordre, punkt
  - o Grupperer rapporten på ordrenummer deretter på punkt, sorteres etter dato
- Produktivitetsrapport
  - Produktivitetsrapport er et verktøy for å se hvor mange fakturerbare timer hver enkelt ansatt utfører hver måned. Noen kan ha roller med mer interne oppgaver enn andre, og dette vil komme frem i en slik oversikt.
    - Det er kun timekategorier med kostpris og som er huket av for «inkluder i totalen» som regnes som produktive timer.

Sorter ansatte etter henviser til at rapporten skal sorteres etter ansatt A-Å eller ansattnummer 1-9.

### 1.3 TIMEFILTER

Her velger du hvilke timekategorier som skal vises i rapporten. Man kan filtrere det på tre forskjellige måter:

- Alle
  - o Tar med alle timekategorier i SpeedyCraft
- Kun til lønn
  - o Viser kun timer som er markert som fakturerbare timer

Man kan velge hvilke timer som er fakturerbare i timekategori-modulen i SpeedyCraft Admin, fakturerbare timer merkes med "Vises i totalen".

- Vel
- Får opp en nedtrekks meny som lar en velge hvilke timekategorier som skal tas med i rapporten.

### 1.4 GODKJENNING (NB! KREVER SPEEDYCRAFT WEB)

Her kan man filtrere ut timer som er godkjent eller ikke.

Man kan filtrere på følgende:

- Alle
- Godkjente
- Avviste
- Venter på godkjenning

### 1.5 ORDREFILTER

Her kan man filtrere på ordre, saksbehandler og velge om man vil inkludere timekommentar eller ikke.

### 1.5.1 ORDRE

- Ved valget **Er lik**, vil man kunne filtrere på en spesifikk ordre for å kun få opp timene på denne ordren.
- Ved valget **Starter med**, vil man få opp alle ordre som starter på den aktuelle nummerserien som skrives inn.

Dette er en måte for å kunne sortere ut og se timene på underordre.

Disse valgene er ikke tilgjengelig når man åpner timelisten i ordremodulen i SpeedyCraft Admin.

### 1.5.2 SAKSBEHANDLER

Her kan man filtrere ordre på saksbehandler. Man kan filtrere på en spesifikk saksbehandler og vil da kun få opp denne saksbehandlerens ordre med alle tilhørende timer. Man kan velge flere saksbehandlere samtidig.

### 1.5.3 TIMEKOMMENTAR

Haken for timekommentar bestemmer om rapporten skal vises med eller uten timekommentarer.

### 1.6 ANSATTFILTER

Her kan man filtrere hvilke ansatte som skal vises i rapporten.

### 1.6.1 BRUKERPROFIL

Her kan du filtrere på brukerprofil, man kan velge flere brukerprofiler samtidig. Dersom feltet er tomt betyr det at det ikke skal has hensyn til, man vil da få opp alle ansatte.

Denne kan kombineres med filter Ansatt, du vil da kun få opp ansatte som har denne brukerprofilen.

### 1.6.2 ANSATT

Her kan man filtrere ut en bestemt ansatt, man kan også huke av for flere ansatte samtidig.

Denne kan kombineres med filter Brukerprofil.

### 1.6.3 HAR MOBIL ENHET

Her velger man om ansattlisten skal vise alle ansatte uavhengig om de har ført timer eller ikke, kun de med mobil enhet eller kun de uten.

| Har mobil enhet |          | Gul firkant - ikke relevant, tar med alle ansatte uavhengig om de har mobil enhet |
|-----------------|----------|-----------------------------------------------------------------------------------|
| Har mobil enhet |          | Blank - tar kun med ansatte som ikke har mobil enhet                              |
| Har mobil enhet | <b>V</b> | Hake - tar kun med ansatte som har mobil enhet                                    |

### 1.6.4 ALLE ANSATTE

Inkluderer alle ansatte uavhengig om de har ført timer i valgte periode.

### 1.7 INTERVALL

Her setter man hvilken periode som skal vises i rapporten. Man har noen forhåndsdefinerte valg, samt mulighet til å sette en egendefinerte periode.

Valgene man har er:

- Alle
  - Denne perioden viser alle timer som er i SpeedyCraft
- Forrige måned
- Denne måneden
- Forrige uke
- Denne uke
- Egendefinert
  - o Her kan man bestemme fra og til dato

### 1.8 EKSPORT

Man kan eksportere rapporten til følgende formater:

- XLS (excel)
- CSV
- Huldt Lillevik

### 1.8.1.1 EKSEMPEL PÅ XLS EKSPORT:

| 85.      | G. 1                                                                                                    |                                  | avdanush (Compatibility Model - Excel                                                                                                    | - <u> </u>        | a x           |
|----------|----------------------------------------------------------------------------------------------------|----------------------------------|----------------------------------------------------------------------------------------------------|-------------------|---------------|
| File 1   | lome Insert                                                                                                    | Page Layout Formulas Data        | s Review Were 🗘 Tell me shat you want to da                                                                                                    | Tobies John       | sen A Share   |
| - 20     | d Tabo                                                                                                    | - 10 - A A =                     | =                                                                                                    | AT O              |               |
| Parte    | ipy ·                                                                                                    |                                  | The second second secon   | Sort & East &     |               |
| · Fo     | rmat Painter 🖉                                                                                                    | , ă . ⊡ . <mark>⊙ . ♥</mark> . ⊨ | e e te te te Merge & Center * 3 * 56 * 18 + 1 Formatting * Table *                                                                                                    | Filter * Select * |               |
| Clipbo   | ard G                                                                                                    | Font ra                          | Abgement G Number G Shies Cells Edit                                                                                                    | ing               |               |
|          | Tool of the local division of the local division of the local divi |                                  |                                                                                                    |                   |               |
| A1       | 1 1 1 1                                                                                                    | fr Ansatt                        |                                                                                                    |                   |               |
| 2 A      |                                                                                                    |                                  |                                                                                                    |                   |               |
| 1 Ansatt | Timekategori                                                                                                    | Antal Navn på ansatt             | Ordre Dato for timeføring Timeart Timekommentar Bru                                                                                                    | ukerpro Postnumm  | er Poststed   |
| 2        |                                                                                                    |                                  |                                                                                                    |                   |               |
| 3 53     | 12                                                                                                    | 3.5 Anders Etternavnsen , 53     | 3 47812, Siemens AS, Dstre Akervei 88, PO 970320365, Ombygging L2 1 etg. 02-Oct-17 00:00:00 Fegtillegg Lytting av gulvbokser                                                                                                    | 1 8608            | MO I RANA     |
| 4 53     | 10                                                                                                    | 3.5 Anders Etternavnsen , 53     | 3 47812, Siemens AS, Østre Akervei 88, PO 970320365, Ombygging L2 1 etg. 02-Oct-17 00:00-00 Timerlann service Lytting av gulvbokser                                                                                                    | 1 8608            | MO I RANA     |
| 5 53     | 10                                                                                                    | 3 Anders Etternavnsen , 53       | 3 48381, Signex AS, NIH, Sognsveien 220, Sluttføring av kunstbelysning. Tilkobling 02-Oct-17 00:00:00 Timerlann service Tilkobling av tilf, sluttkontroll og klargjøring for programering.                                                                                                    | 1 0605            | OSLO          |
| 6 53     | 99                                                                                                    | 100 Anders Etternavnsen , 53     | 3 48381, Signex AS, NDH, Sognsveien 220, Skittføring av kunstbelysning. Tilkobling 02-Oct-17 00:00:00 Parkering / Bom                                                                                                    | 1 0605            | 05L0          |
| 7 53     | 12                                                                                                    | 3 Anders Etternavnsen , 5        | 3 48381, Signex AS, NDH, Sognsveien 220, Sluttføring av kunstbelysning, Tilkobling 02-Oct-17 00:00:00 Fagtillegg Tilkobling av tilt, sluttkontroll og klargjøring for programering.                                                                                                    | 1 0605            | OSLO          |
| 53       | 12                                                                                                    | 4.5 Anders Etternavnsen , 53     | 3 47812, Siemens AS, Dstre Akervei 88, PO 970320365, Ombygging L2 1 etg. 03-Oct-17 00:00:00 Fagtillegg Gui/bokser, innføring i rack, connectering og merking.                                                                                                    | 1 8608            | MOIRANA       |
| 53       | 10                                                                                                    | 4.5 Anders Etternavnsen , 5.     | 3 47812, Siemens AS, Distre Akervei 88, PO 970320365, Ombygging L2 1 etg. 03-0d-17 (00:000 Timerlann service Guidbokser, innfaring i rack, connectering og merking.                                                                                                    | 1 8608            | MOIRANA       |
| 10 53    | 10                                                                                                    | 3.5 Anders Etternavnsen , 5.     | 3 48020, Trysi kommune VVA-avdelingen, Posttboks 200, Bygging av styreskap to 03-OCI-17 00:000 Timeriann service Pakking, verktay og kobling av styring.                                                                                                    | 1 2421            | TRYSIL        |
| 53       | 12                                                                                                    | 3.5 Anders Etternavnsen , 5.     | 3 48020, Trysii kummune VVA-avdelingen, Posttboks 200, Bygging av styreskap to 03-001-17-00:000 Pagtillegg Pakking, verktay og kobling av styring.                                                                                                    | 1 2421            | TRYSE         |
| 53       | 12                                                                                                    | 13 Anders Etternavnsen , 5.      | 3 Hotzy, tryst kommune VV-Avbeingen, rostabilis 200, bygging in stepriskap 10 0+ 0/01 / 00/00/00 Faguregy<br>1000 Faguregy                                                                                                    | 1 2421            | TRISE         |
| 33       | 56                                                                                                    | 2 Loders Otermensen , 5          | Notice that the second second se        | 1 5421            | TOUCE         |
| 33       | 54                                                                                                    | 2 Anders Etternemisen , 3        | Hold Land large VM-advanger, results 20, syging at synthesis to 0+0-0-17 00.0000     Ventualingg 201     Hold Large Land Large Large         | 1 2421            | TEVER         |
| 53       | 120                                                                                                    | 13 Anders Etternamoen, 5.        | Test in the second second        | 1 2421            | TRYST         |
| 33 33    | 12                                                                                                    | 12 Anders Etternavnsen , 5.      | 3 Holdzu, Trysi kummune VVX-dvoeinigen, Tostabok 200, dygging av spreskep to 05-002-17 00:0000 Pagulegy                                                                                                    | 1 2421            | TRISE         |
| 50       | 56                                                                                                    | 2 Anders Etternamsen , 5.        | 3 490/0, Tryai Kammane VVX-Avdeningen, Postoloka 200, pryging av spirnakaja (o 05-00-1/100:00/00). Overtokalinegg 30-te<br>2 480/20 Truai kommune VVX-avdeningen. Postoloka 200, postoja u starakaja (o 05-00-1/100:00/00). Overtokalinega 30-te                                                                                                    | 1 5421            | TRYSE         |
| 10 57    | 50                                                                                                    | 12 Anders Diarmannen 52          | 3 reduct, tryat kammane tvivrevolmingin, rokuloks 200, pryging or spiratelja to 0.50-021 / 00.00.00 Overtokolming 100 to<br>480/01 Truni kommune Multavidionane Barthole 200 bavies extensiona for 0.50-01 2 (0.00/00). Extensional and the<br>Analysis of the state of the state of the | 1 5421            | TRYST         |
| 51       | 50                                                                                                    | 1 Anders Etternainsen 57         | Testa, Transmissioner Viele elementationer volumentationer autoritationer autoritatio autoritationer autoritationer autoritationer autoritationer autor        | 1 8608            | MOTRANA       |
| 53       | 50                                                                                                    | 2 Anders Etternauncen 5          | 3 4800 rook involve Walkington Picture 200 and a strady of the Control of the control of the control of the       | 1 5471            | TRYST         |
| 22 53    | 12                                                                                                    | 2 Anders Etternaunsen 5          | 48/20. Troil kommune WA-avdelinene. Posthols 200. Roman av threakin fo 00-04-12 00:00-00. Eastillion     Dekumentation on lasting av standel fra arheider                                                                                                    | 1 2421            | TRYST         |
| 12 53    | 12                                                                                                    | 5 Anders Etternaunsen 5          | 3 48382 EP-Centrarting AS USikenesis 5 etc. N0122207 Rev el-selono atter 09-04-17 00:00-00 Fattliano Cureormono atterno o nãperonino av arbeider                                                                                                    | 1 4688            | KRISPMSA      |
| 51 53    | 50                                                                                                    | 5 Anders Piternavnsen , 5        | 48182, FP-Contracting AS, Näkkonsei S 9 etc. ND12207, Ren av el-aniona atter 09-04-17 00:00:00 Timeriona sentre Guenomono, katteronino av arbeider.                                                                                                    | 1 4688            | KRISTIANSA    |
| 25 53    | 10                                                                                                    | 6 Anders Etternavnsen , S        | 3 48382, EP-Contracting AS, Näkkessei S 9 etc. ND122007, Ren av el-anieng etter 11-Oct-17 00:000 Timeriang service Trekking av till til komfer fa sigan, trekking till soverom og stikk. Mont av bokser/                                                                                                    | 1 4688            | KRISTIANSA    |
| 86 53    | 12                                                                                                    | 6 Anders Etternavnsen . 53       | 3 48382, EP-Contracting AS, Nåkkesvei S 9 etc. N0123207, Rep av el-anlegg etter 11-Oct-17 00:00:00 Factillegg Trekking av tilf til komfer fra skap, trekking til soverom og stikk. Mont av bokser/                                                                                                    | 1 4688            | KRISTIANSA    |
| 27 53    | 12                                                                                                    | 3 Anders Etternavnsen , 53       | 3 48396 EP-Contracting AS, Olay Kyrres gate 98, NO120277, Feste av kabel. 11-Oct-17 00:00:00 Fastiliegg Henting av nakkel, feste kabler i stue, levering av nakker.                                                                                                    | 1 0273            | 0510          |
| 20 53    | 10                                                                                                    | 3 Anders Etternavnsen , 5        | 3 48396, EP-Contracting AS, Olay Kyrres pate 98, N0120277, Feste av kabel. 11-Oct-17 00:00:00 Timeriann service Henting av nakkel, feste kabler i stue, levering av nakker.                                                                                                    | 1 0273            | 0510          |
| 33 53    | 12                                                                                                    | 3 Anders Etternavnsen , 53       | 3 48108, Marius Ramsrud, Lavsetfaret 84, Nv kurs til bad + eutbedring av el-anleg 16-Oct-17 00:00:00 Fagtillegg Follet, stikk, hvs og nve kurser til kjøkken, stue, bad, og soverom. Sikkerhetsbryte                                                                                                    | 1 1188            | 0510          |
| 30 53    | 10                                                                                                    | 3 Anders Etternavnsen , 53       | 3 48106, Marius Ramsrud, Lavsetfaret 84, Nv kurs til bad + eutbedring av el-anleg 16-Oct-17 00:00:00 Timerlann service Follet, stikk, his og nve kurser til kjøkken, stue, bad, og soverom. Sikkerhetsbryte                                                                                                    | 1 1188            | 0510          |
| 21 53    | 10                                                                                                    | 5 Anders Etternavnsen , 53       | 3 48517, Mark Catandang, Fuglehauggata 15 a, Div elarbeid 16-Oct-17 00:00:00 Timerlann service Ny stikk på balkong, bytte av lamper i begge soverom, bytte brytere til dimmere                                                                                                    | 1 0260            | OSLO          |
| 32 53    | 12                                                                                                    | 5 Anders Etternavnsen , 53       | 3 48517, Mark Catandang, Fuglehauggata 15 a, Div elarbeid 16-Oct-17 00:00:00 Fagtillegg Ny stikk på balkong, bytte av lamper i begge soverom, bytte brytere til dimmere                                                                                                    | 1 0260            | OSLO          |
| 33 53    | 10                                                                                                    | 2 Anders Etternavnsen , St       | 3 47999, Siemens AS, Postbolis 5076, PO : 9702466542, Diverse utbedringer best 17-Oct-17 00:00:00 Timerlann service Flytting av gulyboks i L2 3.etg for ny gultlassing.                                                                                                    | 1 8608            | MO I RANA     |
| 34 53    | 10                                                                                                    | 2 Anders Etternavnsen , 53       | 3 47999, Siemens AS, Postboks 5076, PO : 9702466542, Diverse utbedringer best 17-Oct-17 00:00:00 Timerlann service Flytting av gulyboks i l1 3etg                                                                                                    | 1 8608            | MOIRANA       |
| 35 53    | 10                                                                                                    | 2.5 Anders Etternavnsen , 53     | 3 48518, Siemens AS, Postboks 5076, PO, Ny kurs for servicepulter i L1 i 3 etg. 17-Oct-17 00:00:00 Timerlønn service Trekking av kurs under gulv.                                                                                                    | 1 8608            | MO I RANA     |
| 36 53    | 12                                                                                                    | 2.5 Anders Etternavnsen , 53     | 3 48518, Siemens AS, Postboks 5076, PO, Ny kurs for servicepulter i L1 i 3 etg. 17-Oct-17 00:00:00 Fagtillegg Trekking av kurs under gulv.                                                                                                    | 1 8608            | MO I RANA     |
| 37 53    | 12                                                                                                    | 1.5 Anders Etternavnsen , 53     | 3 47812, Siemens AS, Østre Akervei 88, PO 970320365, Ombygging L2 1 etg. 18-Oct-17 00:00:00 Fagtillegg Legging tilbake gulv og linolium. Rydding.                                                                                                    | 1 8608            | MO I RANA     |
| 38 53    | 10                                                                                                    | 1.5 Anders Etternavnsen , 53     | 3 47812, Siemens AS, Østre Akervei 88, PO 970320365, Ombygging L2 1 etg. 18-Oct-17 00:00:00 Timerlann service Legging tilbake gulv og linolium. Rydding.                                                                                                    | 1 8608            | MO I RANA     |
| 39 53    | 99                                                                                                    | 30 Anders Etternavnsen , 53      | 3 48382, EP-Contracting AS, Nåkkesvei S 9 etg, NO123207, Rep av el-anlegg etter 18-Oct-17 00:00:00 Parkering / Bom                                                                                                    | 1 4688            | KRISTIANS#    |
| 40 53    | 10                                                                                                    | 2.5 Anders Etternavnsen , 53     | 3 48462, EP-Contracting A5, Inngangen til parkeringsplassen, Bærumsveien 204-;18-Oct-17 00:00:00 Timerlønn service Bytte knust armatur i parkeringsgarasje.                                                                                                    | 1 1357            | BEKKESTUA     |
| 41 53    | 12                                                                                                    | 2.5 Anders Etternavnsen , 53     | 3 48462, EP-Contracting AS, Inngangen til parkeringsplassen, Bærumsveien 204-;18-Oct-17 00:00:00 Fagtillegg Bytte knust armatur i parkeringsgarasje.                                                                                                    | 1 1357            | BEKKESTUA     |
| 62 53    | 12                                                                                                    | 3 Anders Etternavnsen , 53       | 3 48518, Siemens AS, Postbolis 5076, PO, Ny kurs for servicepulter i L1 i 3 etg. 18-Oct-17 00:00:00 Fegtillegg Kobing av ny kurs i begge ender. Demontering av boks og montering igjen. Slut                                                                                                    | 1 8608            | MO I RANA     |
| 43 23    | 10                                                                                                    | 3 Anders Etternavnsen , 53       | 3 48518, Siemens AS, Postbolis 5076, PO, Ny kurs for servicepulter i L1 i 3 etg. 18-Oct-17 00:00:00 Timerlann service Kobling av ny kurs i begge ender. Demontering av boks og montering igjen. Slutt                                                                                                    | 1 8608            | MO I RANA     |
| # 53     | 12                                                                                                    | 2 Anders Etternavnsen , 53       | 3 48524, SSG Norge AS, Aker Brygge, Bytte av 1 lysarmatur i garasje 18-Oct-17 00:00:00 Fagtillegg Bytte armatur i lager.                                                                                                    | 1 0510            | OSLO          |
| 45 53    | 10                                                                                                    | 2 Anders Etternavnsen , 5        | 3 48524, SSG Norge AS, Aker Brygge, Bytte av 1 lysarmatur i garasje 18-Oct-17 00:00:00 Timerlann service Bytte armatur i lager.                                                                                                    | 1 0510            | OSLO          |
|          | Chant III                                                                                                    |                                  | c contraction as supervision of Multipli Remotioned on connect (B-Dd-LLGR-HE-SR) Underlaw contract. Montening & site barrer, allo causare on failing as allo as if dik badres a                                                                                                    | 1.1740            | - CANADA I AL |
|          | Success                                                                                                    | are succes                       |                                                                                                    |                   |               |

### 1.9 INNSTILLINGER

### 1.9.1 GRAFISK OPPSETT

### **Firmadetaljer**

Viser eller fjerner firmadetaljer som logo og adresse som vises øverst på den første siden i rapporten

### Inkluder overskrift

Viser eller fjerner overskriften **Timeliste** som vises øverst på hver side i rapporten.

### Inkluder utskriftsdato

Viser eller fjerner utskriftsdatoen på rapporten, vises øverst på hver side i rapporten.

### Periode

Viser eller fjerner valgt periode som vises øverst på hver side i rapporten.

### Legg til sideskift

Legger til sideskift etter hver ansatt. Dette gjør at man får en ansatt pr. side.

### <u>Totalsum</u>

Legger til eller fjerner totalsammendrag av timekategorier for hver ansatt.

### **Ekstra skillelinjer**

Legger til eller fjerner den stiplete linjen mellom det som det som er satt som grupperingsfilter.

### 1.9.2 NULLSTILL

Nullstill Filter setter alt av filtrering tilbake til standard filter.

### 2 OPPGAVELINJE

| карро          | orttype og -sortering |                   | Timefilter                              | Godkjenning                           |               | Ordret        | filter           |          |            |        |
|----------------|-----------------------|-------------------|-----------------------------------------|---------------------------------------|---------------|---------------|------------------|----------|------------|--------|
| Sorter på ans  | att, dato             | -                 | <ul> <li>Alle</li> </ul>                |                                       | Ordre         |               | Saksbehandler    | -        | Brukerprof | fil    |
| Sorter ansatte | etter: 🧿 Navn 🔘 ID    | Timekategorier    | Velg                                    | Alle                                  | 🧿 Er lik      | O Starter med | Timekommentarer  |          | Ansatt     | Anders |
|                |                       |                   |                                         |                                       |               |               |                  |          |            |        |
|                | Timelist              | e                 |                                         |                                       |               |               | fredag 8. o      | desember | 2017       |        |
|                | Valgt periode         | e: søndag 1. ok   | tober 2017 - tor                        | sdag 30. novembe                      | er 2017 - Uke | : 39 - 48     |                  |          |            |        |
|                | Ansatt:               | Anders Et         | ternavnsen.                             | 53                                    |               |               |                  |          |            |        |
|                | 02 10 2017            |                   | ,,,,,,,,,,,,,,,,,,,,,,,,,,,,,,,,,,,,,,, |                                       |               |               | Sum              | . 6 5    |            |        |
|                | 47812 S               | iemens AS Østre   | Akervei 88 PC                           | 970320365 Om                          | hvooino       | Siemens AS    | Sum              | . 0.5    |            |        |
|                | L2 1 etg.             |                   |                                         | , , , , , , , , , , , , , , , , , , , | ~, 888        | Siemens 115   |                  |          |            |        |
|                | 3.5                   | Fagtillegg        |                                         | (12)                                  |               |               |                  |          |            |        |
|                | 3.5                   | Timerlønn ser     | vice                                    | (10)                                  |               |               |                  |          |            |        |
|                | 48381, Si             | ignex AS, NIH, So | gnsveien 220, S                         | Sluttføring av                        |               | NIH           |                  |          |            |        |
|                | kunstbel              | ysning. Tilkoblin | ig av tilførsel,                        |                                       |               |               |                  |          |            |        |
|                | 3.0                   | Timerlønn ser     | vice                                    | (10)                                  |               |               |                  |          |            |        |
|                | 100.0                 | Parkering / Bo    | m                                       | (99)                                  |               |               |                  |          |            |        |
|                | 3.0                   | Fagtillegg        |                                         | (12)                                  |               |               |                  |          |            |        |
|                | 03.10.2017            |                   |                                         |                                       |               |               | Sum              | : 8      |            |        |
|                | 47812, S              | iemens AS, Østre  | Akervei 88, PC                          | ) 970320365. Om                       | bygging       | Siemens AS    |                  |          |            |        |
|                | L2 1 etg.             |                   |                                         |                                       |               |               |                  |          |            |        |
|                | 4.5                   | Fagtillegg        |                                         | (12)                                  |               |               |                  |          |            |        |
|                | 4.5                   | Timerlønn ser     | vice                                    | (10)                                  |               | -             |                  |          |            |        |
|                | 48020, T              | rysil kommune V   | VA-avdelingen                           | , Posttboks 200, I                    | Bygging av    | Trysil komn   | nune VVA-avdelin | igen     |            |        |
|                | 3.5                   | Timerlann sen     | vice                                    | (10)                                  |               |               |                  |          |            |        |
|                |                       | 1 merioni ser     | 100                                     |                                       |               |               |                  |          |            |        |

### 2.1 OPPGAVER

# 2.1.1 SØK Søk etter ord, bokstaver eller nummeretiske verdier i rapporten. 2.1.2 LAGRE Lagre rapporten som PDF. 2.1.3 SKRIV UT Skriv ut rapporten.

### 2.1.4 ZOOM INN/UT

୍ 140%

Zoom inn eller ut på selve rapporten.